## How to export my data

Visit www.b2bendix.com and sign into your account

Go to 'My Account' from the top right of the page after logging in

The left panel shows navigation options to make changes to 'My Profile'

The "Export My Data" function will create a downloadable excel file containing all account information

It contains user's contact information, address, email, order access, core and warranty access, active or inactive status, last login, and last order placed.

| My Profile D<br>My Address Book                                           |                                                     |                               |                                |                                |                     |                                         |                                       |                                      |                             |                  |                |                        |                                             |                                   |                           |                         |                      |             |
|---------------------------------------------------------------------------|-----------------------------------------------------|-------------------------------|--------------------------------|--------------------------------|---------------------|-----------------------------------------|---------------------------------------|--------------------------------------|-----------------------------|------------------|----------------|------------------------|---------------------------------------------|-----------------------------------|---------------------------|-------------------------|----------------------|-------------|
| My Address Book                                                           | Title                                               |                               |                                |                                |                     |                                         |                                       |                                      |                             |                  |                |                        |                                             |                                   |                           |                         |                      |             |
|                                                                           | DR                                                  |                               |                                |                                | -                   |                                         |                                       |                                      |                             |                  |                |                        |                                             |                                   |                           |                         |                      |             |
| My Orders 👻                                                               | First Name                                          |                               |                                |                                | Last N              | ame                                     |                                       |                                      |                             |                  |                |                        |                                             |                                   |                           |                         |                      |             |
| My Warranties 🛩                                                           | Sonal                                               |                               |                                |                                | Dhim                | Dhiman                                  |                                       |                                      |                             |                  |                |                        |                                             |                                   |                           |                         |                      |             |
| My Cores 🛩                                                                | Current Password*                                   |                               |                                |                                | New P               | issword"                                |                                       |                                      |                             |                  |                |                        |                                             |                                   |                           |                         |                      |             |
| My Own Part Numbers                                                       |                                                     |                               |                                |                                |                     |                                         |                                       |                                      |                             |                  |                |                        |                                             |                                   |                           |                         |                      |             |
| My Price List                                                             |                                                     |                               |                                |                                | Passwor<br>special  | rd must contain at<br>character and mus | least 8 characte<br>it not contain pa | rs, upper and low<br>it or full name | er case letter, nu          | mber, a          |                |                        |                                             |                                   |                           |                         |                      |             |
| Logout                                                                    | Confirm New Password*                               |                               |                                |                                |                     |                                         | Strong                                |                                      |                             |                  |                |                        |                                             |                                   |                           |                         |                      |             |
| My Company Account                                                        |                                                     |                               |                                |                                |                     |                                         |                                       |                                      |                             |                  |                |                        |                                             |                                   |                           |                         |                      |             |
| Users 🗸                                                                   | Export My Dat                                       | a Close                       | Му Ассо                        | unt                            |                     |                                         |                                       | Cancel                               | Update                      | e ))             |                |                        |                                             |                                   |                           |                         |                      |             |
| File Home Insert Page                                                     | Layout Formulas [                                   | Data Review                   | w View                         | eCenter                        | Help                | XLCubed                                 | Analysis                              | ЯS                                   | earch                       |                  |                |                        |                                             |                                   |                           | ය Share                 | e 🖓 Cor              | nmen        |
| Cut<br>Paste<br>✓ Format Painter<br>Clipboard                             | - 11 - A^ A<br>∪ -   ⊞ -   △ - <u>A</u> -<br>Font 5 |                               | گی ب<br>ح≡ ع≡<br>Alignmen      | ₩rap Text<br>∃ Merge & C<br>nt | čenter ∽            | General<br>\$ ~ % 9<br>Numbe            |                                       | Conditional<br>Formatting            | Format as<br>Table ~ Styles | Cell<br>Styles ~ | Insert Delete  | Format                 | ∑ AutoSum ~<br>↓ Fill ~<br>♦ Clear ~<br>Edi | Sort & Find<br>Filter ~ Selection | d & Ideas                 |                         |                      |             |
| A1 👻 i 🗙 🗸 j                                                              | f <sub>*</sub> Username                             |                               |                                |                                |                     |                                         |                                       |                                      |                             |                  |                |                        |                                             |                                   |                           |                         |                      |             |
| A B C<br>1 Username First Name Last Nar<br>2 sonal.dhim Sonal Dhiman<br>3 | D E<br>me Title Industry R<br>DR DISTRIBU           | F<br>Company A<br>Bendix Tesc | G<br>Address 1 /<br>leveland s | H<br>Address 2<br>treet        | l<br>City<br>Elyria | J<br>Zip/Postal<br>4.4E+10              | K<br>State<br>null                    | L<br>Country<br>United Sta           | M<br>Phone<br>tes           | N<br>Fax         | O<br>Website A | P<br>Email<br>sonal.dh | Q<br>Preferred<br>im English                | R<br>EOrders<br>TRUE              | S<br>Core Repo<br>CORE_SU | T<br>Warranty<br>WARRAN | U<br>Currency<br>USD | Stat<br>APF |

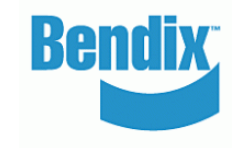